# HOTSCHEDULES RELEASE 4.0.57.1

Released 03.16.2017

### **Table of Contents**

#### New Features & Improvements | Logbook

Task List Detail Report

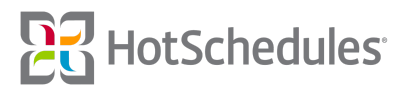

**3** 3

## New Features & Improvements | Logbook

#### **Task List Detail Report**

ASC users who have access to the Task List Summary report can now create an automated version of the report to get more insight on the Tasks and Task Lists at each of their stores. Each column of the Task Lists will be included in the report as well as the following metadata:

- Comments
- Follow-Ups
- o Photos
- Updated By
- Completed Date Time (Store Time)

| ask Lists: Weekly Food Inventory<br>uration: All<br>tatus: All<br>olerance: All<br>nly Task Rows With: None select<br>ompletion times are in client time | ted<br>zone.      |              |               |                                                                                     |                                                                     |                                                     |
|----------------------------------------------------------------------------------------------------|-------------------|--------------|---------------|-------------------------------------------------------------------------------------|---------------------------------------------------------------------|-----------------------------------------------------|
| uration: All<br>tatus: All<br>olerance: All<br>nly Task Rows With: None select<br>ompletion times are in client time                                     | ted<br>zone.      |              |               |                                                                                     |                                                                     |                                                     |
| tatus: All<br>olerance: All<br>nly Task Rows With: None select<br>ompletion times are in client time                                                     | led<br>zone.      |              |               |                                                                                     |                                                                     |                                                     |
| olerance: All<br>nly Task Rows With: None select<br>ompletion times are in client time                                                                   | ted<br>zone.      |              |               |                                                                                     |                                                                     |                                                     |
| nly Task Rows With: None select<br>ompletion times are in client time                                                                                    | zone.             |              |               |                                                                                     |                                                                     |                                                     |
| ompletion times are in client time                                                                                                    | zone.             |              |               |                                                                                     |                                                                     |                                                     |
|                                                                                                    |                   |              |               |                                                                                     |                                                                     |                                                     |
|                                                                                                    |                   |              |               |                                                                                     |                                                                     |                                                     |
|                                                                                                    |                   |              |               |                                                                                     |                                                                     |                                                     |
| ate Rance: 207 208                                                                                                    |                   |              |               |                                                                                     |                                                                     |                                                     |
| and Mange. 2/27 - 2/20                                                                                                    | d Inventory       |              |               |                                                                                     |                                                                     |                                                     |
| verdue:                                                                                                    |                   |              |               |                                                                                     |                                                                     |                                                     |
| ompletion Status: Completed 2/2                                                                                                    | 7/2017 @ 10-50 AM |              |               |                                                                                     |                                                                     |                                                     |
| o Task List Comments                                                                                                    | 12011 & 10.00 Am  |              |               |                                                                                     |                                                                     |                                                     |
|                                                                                                    |                   |              |               |                                                                                     |                                                                     |                                                     |
|                                                                                                    |                   |              |               | Comments                                                                            | Follow Ups                                                          | Status                                              |
| Title                                                                                                    |                   |              |               |                                                                                     |                                                                     |                                                     |
| Item                                                                                                    | Par               | Actual Count | Need To Order |                                                                                     |                                                                     |                                                     |
|                                                                                                    |                   |              |               |                                                                                     |                                                                     | Complete                                            |
| Potatoes                                                                                                    | 6 Bags            | 6            | 0             |                                                                                     |                                                                     | @ 10:48                                             |
|                                                                                                    |                   |              |               |                                                                                     |                                                                     | AM                                                  |
|                                                                                                    |                   |              |               |                                                                                     | Order a degree of                                                   |                                                     |
|                                                                                                    |                   |              |               | We were short                                                                       | eggs, Due                                                           |                                                     |
|                                                                                                    |                   |              |               | on eggs when                                                                        | 2/28/2017 @                                                         | Complete                                            |
|                                                                                                    |                   |              |               | checking                                                                            |                                                                     |                                                     |
| Eggs                                                                                                    | 60                | 48           | 12            | checking<br>inventory this                                                          | 11:48 AM,                                                           | 2/27/2017                                           |
| Eggs                                                                                                    | 60                | 48           | 12            | inventory this<br>morning. Please                                                   | 11:48 AM,<br>Assignee: David<br>Krzempek.                           | 2/27/2017<br>@ 10:48<br>AM                          |
| Eggs                                                                                                    | 60                | 48           | 12            | checking<br>inventory this<br>morning. Please<br>be sure to order                   | 11:48 AM,<br>Assignee: David<br>Krzempek,<br>Status:                | 2/27/2017<br>@ 10:48<br>AM                          |
| Eggs                                                                                                    | 60                | 48           | 12            | checking<br>inventory this<br>morning. Please<br>be sure to order<br>more tomorrow. | 11:48 AM,<br>Assignee: David<br>Krzempek,<br>Status:<br>NotComplete | 2/27/2017<br>@ 10:48<br>AM                          |
| Eggs                                                                                                    | 60                | 48           | 12            | checking<br>inventory this<br>morning. Please<br>be sure to order<br>more tomorrow. | 11:48 AM,<br>Assignee: David<br>Krzempek,<br>Status:<br>NotComplete | 2/27/2017<br>@ 10:48<br>AM                          |
| Eggs                                                                                                    | 60                | 48           | 12            | checking<br>inventory this<br>morning. Please<br>be sure to order<br>more tomorrow. | 11:48 AM,<br>Assignee: David<br>Krzempek,<br>Status:<br>NotComplete | 2/27/2017<br>@ 10:48<br>AM<br>Complete<br>2/27/2017 |

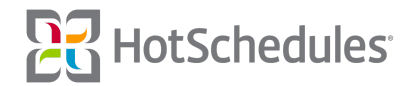

To set up a new Task List Detail automated report, users can click **Automated Reports** in the Configuration tab of the ASC.

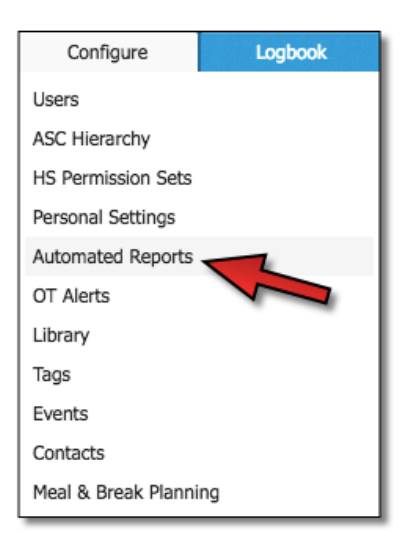

Users can then click Add Automated Report to be directed to the configuration page.

- Once the **Task List Detail** option from the Report drop-down is selected, the fields designed for that report will appear at the bottom of the page.
- What is selected for Report Range will determine what information is displayed in each sent-out report.
  - **Previous Day** Any Tasks with activity for selected stores the day prior (12:00am to 12:00am) to the automated report.
  - **Today** Any Tasks with activity for selected stores between 12:00am of the current day to the time the automated report is set to run.
  - **Previous Week** Any Tasks with activity for selected stores the week (store's Work Week) prior to the automated report.
  - **Current Week** Any Tasks with activity for selected stores between the start of current store's Work Week and the time the automated report is set to run.

| <b>Basic Information</b>          |                  |                |                  |
|-----------------------------------|------------------|----------------|------------------|
| Name *                            | Report *         |                | Report Range *   |
| Task List Detailed Report 8       | Task List Detail | - ·            | Previous Day     |
| Alert Message                     |                  |                |                  |
| Recipients *                      |                  | Subject *      |                  |
| × Erika Chee                      |                  | Yesterday's De | tailed Task List |
| Message *                         |                  |                |                  |
| This is yesterday's detailed Task | k List.          |                |                  |
|                                   |                  |                |                  |

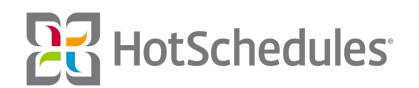

After completing the above information, users will need to select a store to pull data from.

| Select Store -      |
|---------------------|
| Find                |
| ○ ♠ PDQ - #300      |
| 🔿 🏫 PDQ - #400      |
|                     |
| PDQ - WEST          |
| 💿 🏫 PDQ - #454      |
| ○ ♠ PDQ - #456      |
| - PDQ - Bakersfield |
| 🔵 🏫 PDQ - #472      |
| ○ ♠ PDQ - #473      |

Each report can only display one store's information at a time for maximum site performance.

Users will need to complete the rest of fields for what information they want to display in the report.

| Reporting Details  | 1                     |                     |                     |
|--------------------|-----------------------|---------------------|---------------------|
| Stores *           | Task Lists *          |                     |                     |
| HS Grill - Main 🔹  | Monthly Sales Repo    |                     |                     |
| Report Duration    | Report Status         | Report Out Of Toler | Only Task Rows With |
| Day -              | All                   | All                 | None Selected 💌     |
| File Format Genera | ate Report Start Repo | orting              |                     |
| HTML • Once        | - 3/15/20             | 17 🔳                |                     |
| Create Report At * | AM -                  |                     |                     |

It should be noted that there is a limit of 3 Task Lists if ALL of the following are true:

- The **Report Status** field is set to All.
- The **Report Out of Tolerance** field is set to All.
- The **Only Task Rows With** field is set to None Selected.

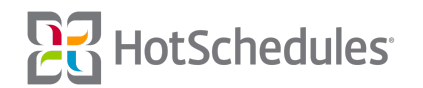

If more than 3 Task Lists are selected, and the above is true, users will receive an error message when they click Save.

| Warning                                                                                                    |
|----------------------------------------------------------------------------------------------------|
| In order to generate a useful report, please<br>apply something other than 'All' or 'None<br>Selected' for Status, Tolerance, or Only Task<br>Rows With. |
| ОК                                                                                                    |

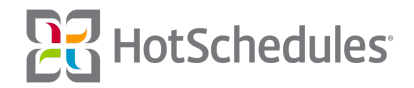